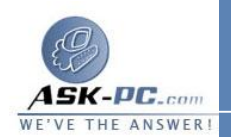

## لإضافة تعريف خدمة

## لتحرير تعريف الخدمة

o انقر إما فوق TCP أو UDP.